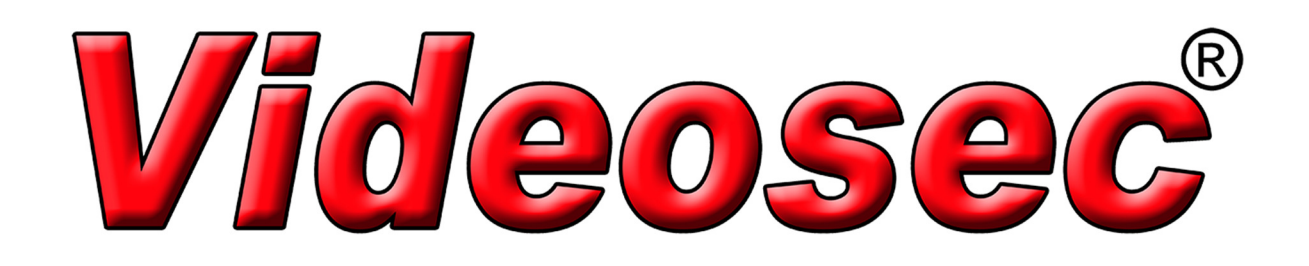

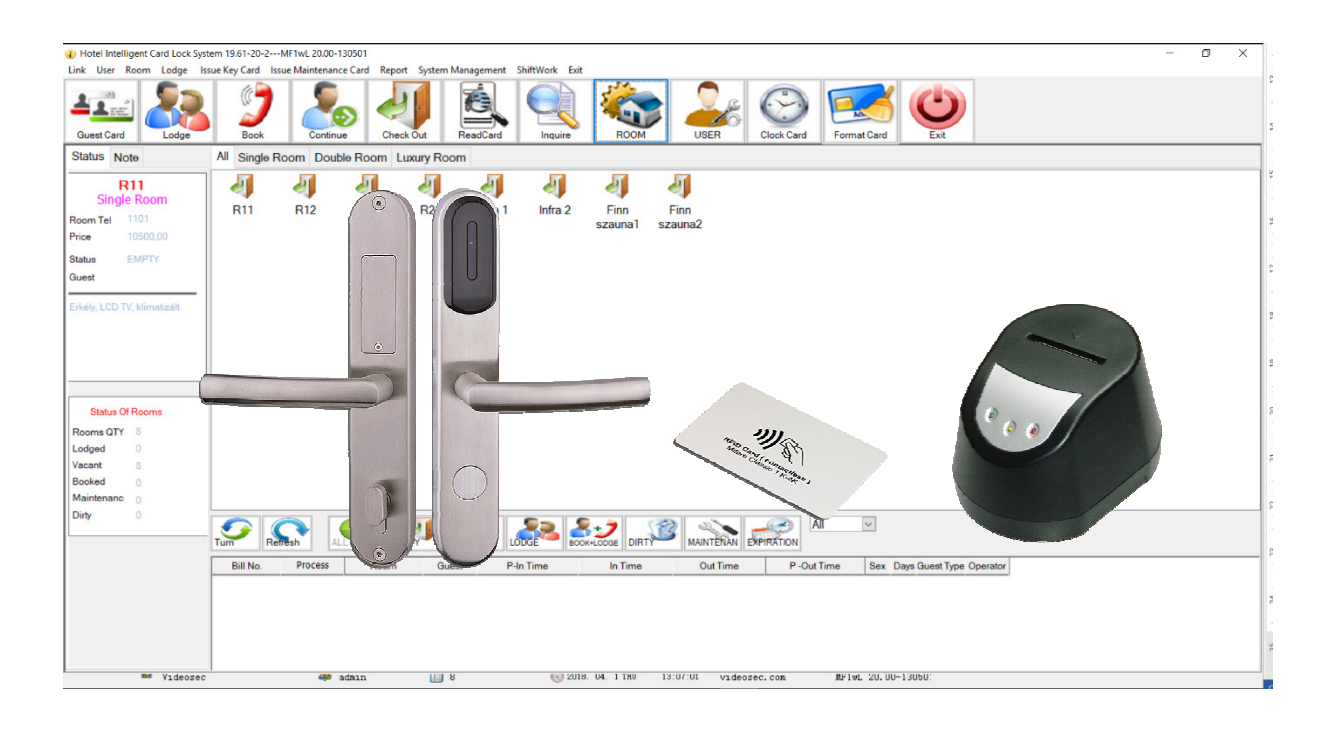

# **MF-20**

# Hotel ajtózár kezelő szoftver

Gyors beállítási útmutató

# Tartalomjegyzék

| 1.Telepítés                                       |
|---------------------------------------------------|
| 1.1 MF-20 Hotel menedzsment szoftver telepítése3  |
| 1.2 MF9-DATA USB kártyaolvasó telepítése3         |
| 2. MF-20 Hotel menedzsment program első indítása3 |
| 3. Szoba információk beállítása4                  |
| 3.1 Hotel épületek beállítása5                    |
| 3.2 Az épületek szintjeinek beállítása5           |
| 3.3 Az egyes szobák beállítása6                   |
| 4.Hotelzárak beállítása6                          |
| 4.1 Ajtózár szobámhoz rendelése6                  |
| 4.2. Ajtózár rendszeridejének beállítása7         |
| 4.3. Ajtózár alaphelyzetbe állítása7              |
| 5. Kulcskártyák létrehozása                       |
| 5.1 Mester (Master) kártya9                       |
| 5.2 Épület (Building) kártya9                     |
| 5.3 Szint (Floor)10                               |
| 5.4 Vendég (Guest) kártya10                       |
| 6. Adatok kiolvasása az ajtózárakból11            |
| 7. Rendszer adatbázisának biztonsági mentése12    |
| Hibajelzések kártyaolvasáskor13                   |
| Hibakeresés folyamata14                           |

# 1.Telepítés

#### 1.1 MF-20 Hotel menedzsment szoftver telepítése

A telepítéshez futassa az MF-20\_LockSetup.exe fájlt.

Az alapértelmezett telepítési könyvtár: C:\LOCK, a telepítés során természetesen ez módosíthatja.

#### 1.2 MF9-DATA USB kártyaolvasó telepítése

A telepítés előtt csatlakoztassa a kártyaolvasót a számítógéphez USB porton keresztül. Ezt követően futtassa a CP210xVCPInstaller.exe fájlt, mely a telepítésekor megadott könyvtáron belül, a Hotel Intelligent Card Lock System\USB\_CP210x\_Driver útvonalon található.

# 2. MF-20 Hotel menedzsment program első indítása

Az MF-20 program és a kártyaolvasó megható programjának telepítését követően kattintson az

Asztalon az 🕖 ikonra az indításhoz.

Amennyiben az MF9-DATA kártyaolvasó csatlakoztatva van a számítógéphez, akkor a következő ablak jelenik meg, jelezve, hogy az bejelentkezést követően már használható.

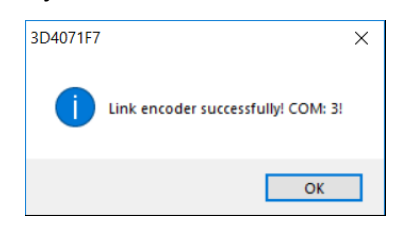

Az OK gombra kattintva a bejelentkező ablak jelenik meg:

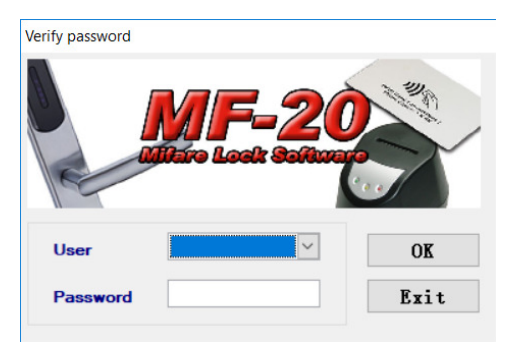

Abban az esetben, ha a program indításakor a kártyaolvasó nincs csatlakoztatva a következő ablak jelenik meg:

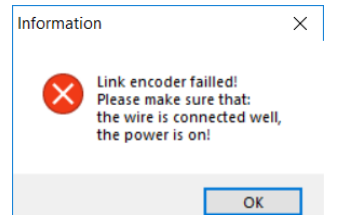

Zárja be az ablakot, majd a programba történt sikeres bejelentkezés és a kártyaolvasó csatlakoztatását követően kattintson a Link menüpontra az újbóli csatlakozáshoz.

Az első indításkor az alapértelmezett jelszó: 12345 felhasználói név: nincs beállítva.

Módosításhoz kattintson az (User) ikonra a Főablakban és a megjelenő User Management ablakban végezze el a különböző felhasználó és a hozzájuk tartozó jogosultságok beállítását.

| Hotel Intelligent Card Lock System 19.61-20-2N<br>Link User Room Lodge Issue Key Card Issu | IF1wL 20.00-130501<br>e Maintenance Card Report System Manageme | nt ShiftWork Evit                   |                               |
|--------------------------------------------------------------------------------------------|-----------------------------------------------------------------|-------------------------------------|-------------------------------|
| Guest Card                                                                                 | Continue                                                        | d Inquire ROOM USER                 | Clock Card Format Card Exit   |
| Status Note All Single Ro                                                                  | oom Double Room Luxury Room                                     |                                     | 15                            |
| (1) User Management                                                                        | · · · · · · · · · · · · · · · · · · ·                           | <ul> <li>User Management</li> </ul> | ×                             |
|                                                                                            | Authority .                                                     |                                     | Authority                     |
| User ID User Name                                                                          | Authority                                                       | User ID User Name                   |                               |
|                                                                                            | User Management                                                 | 001 admin                           | User Management               |
|                                                                                            | Room Management                                                 | 002 Tamas                           | Room Management               |
|                                                                                            | Guest Room                                                      |                                     |                               |
|                                                                                            | Public Room                                                     |                                     | Public Room                   |
|                                                                                            |                                                                 |                                     | ✓ Lodge                       |
|                                                                                            |                                                                 |                                     |                               |
|                                                                                            | Lodge Booked                                                    |                                     | Lodge Booked                  |
|                                                                                            |                                                                 |                                     | Continue                      |
|                                                                                            | Check Out                                                       |                                     | Check Out                     |
|                                                                                            | Change Room State                                               |                                     | Change Room State             |
|                                                                                            | ✓ Issue Key Card                                                |                                     | Issue Key Card                |
|                                                                                            | Guest Card                                                      |                                     | Elect Card                    |
|                                                                                            | Pioor Card                                                      |                                     | Building Card                 |
| 1                                                                                          | Master Card                                                     |                                     | Master Card                   |
| Operator Information                                                                       | ✓ Issue Maintenance Card                                        | Operator Information                | Issue Maintenance Card        |
| User Code 001                                                                              |                                                                 | User Code 003                       | - Initialization Card         |
|                                                                                            | Initialization Card 2                                           |                                     | Initialization Card 2         |
| User Name admin                                                                            | Clock Card                                                      | User Name                           |                               |
| Password ••••                                                                              | Checkout Card                                                   | Password                            |                               |
| Confirm Password                                                                           | Blacklist Card                                                  | Confirm Password •••••              | Blacklist Card                |
|                                                                                            |                                                                 |                                     |                               |
|                                                                                            |                                                                 |                                     |                               |
| Add Edit Cancel OK                                                                         | Delete Close All Authority                                      | Add Edit Cancel C                   | DK Delete Close All Authority |

# 3. Szoba információk beállítása

Kattintson a <sup>(Room)</sup> ikonra a Főablakban és a megjelenő Room Management ablakban végezze el a Hotel épületeinek, szintjeinek és szobáinak beállítását.

| 1  | b Hotel Intelligent Card Lock System 19.61-20-2MF1wL 20.00-130501 |      |       |       |           |                        |        |        |               |                |      |      |            |             |      |  |
|----|-------------------------------------------------------------------|------|-------|-------|-----------|------------------------|--------|--------|---------------|----------------|------|------|------------|-------------|------|--|
| Li | nk User                                                           | Room | Lodge | Issue | Key Card  | Issue Maintenance Card | Report | Syste  | em Management | ShiftWork Exit |      |      |            |             |      |  |
| -  | Guest Car                                                         | a a  | Lodge | 5     | Book      | Continue               | Check  | Out    | ReadCard      | Inquire        | ROOM | USER | Clock Card | Format Card | Exit |  |
| S  | Status N                                                          | lote |       | A     | II Single | Room Double Roo        | om Lu  | xury F | Room          |                |      |      |            |             |      |  |

## 3.1 Hotel épületek beállítása

| Bullulinger    | Flo                             | Floor&2               |                    |  |
|----------------|---------------------------------|-----------------------|--------------------|--|
|                | Building No                     | 02                    |                    |  |
| Add            | Edit Cance                      | <u>O</u> K <u>D</u> e | lete <u>C</u> lose |  |
|                |                                 |                       |                    |  |
| Building       | No Building N                   | ame                   |                    |  |
| Building<br>01 | No Building N<br>Hotel Szeged F | ame<br>őép.           | <                  |  |

Új épület hozzáadása esetén a Building No. értéke automatikusan növekszik.

#### 3.2 Az épületek szintjeinek beállítása

Az egyes szintek létrehozása előtt válassza ki a hozzá tartozó épületet. Új szint hozzáadása esetén a Floor No. értéke automatikusan növekszik.

| Building&1                  | FI                                          | Floor&2                      |                                |                    |  |  |
|-----------------------------|---------------------------------------------|------------------------------|--------------------------------|--------------------|--|--|
|                             | Select the building                         | ng before editi              | ng the floor                   |                    |  |  |
|                             | Building Name                               | All                          | ~                              |                    |  |  |
|                             | Floor No                                    | 01                           |                                |                    |  |  |
|                             | Floor Name                                  | Emelet1                      |                                |                    |  |  |
|                             |                                             |                              |                                |                    |  |  |
| Add                         | Edit Cance                                  | el OK                        | Delete C                       | lose               |  |  |
| Add                         | Edit Cance                                  | el <u>O</u> K                | Delete C                       | lose               |  |  |
| Add                         | Edit Cance                                  | el <u>O</u> K                | Delete C                       | lose               |  |  |
| Add<br>Building<br>01       | Edit Cance<br>No Floor No                   | el <u>O</u> K<br>Floor Name  | Delete C                       | lose               |  |  |
| Add<br>Building<br>01<br>01 | Edit Cance<br>No Floor No<br>01 Em<br>02 Em | Floor Name<br>elet1<br>elet2 | Delete C                       | lose               |  |  |
| Add<br>Building<br>01<br>01 | Edit Cance<br>No Floor No<br>01 Em<br>02 Em | Floor Name<br>elet1<br>elet2 | Delete C                       | <<br> <<br><-      |  |  |
| Add<br>Building<br>01<br>01 | Edit Cance<br>No Floor No<br>01 Em<br>02 Em | Floor Name<br>elet1<br>elet2 | Delete C<br>Floor IP<br>1<br>2 | k<br>k<br>k<br>k   |  |  |
| Add<br>Building<br>01<br>01 | Edit Cance<br>No Floor No<br>01 Em<br>02 Em | Floor Name<br>elet1<br>elet2 | Delete C                       | <<br><-<br>-><br>> |  |  |
| Add<br>Building<br>01<br>01 | Edit Cance<br>No Floor No<br>01 Em<br>02 Em | Floor Name<br>elet1<br>elet2 | Delete C                       | <<br><-<br>-><br>> |  |  |

#### 3.3 Az egyes szobák beállítása

Az egyes szobák létrehozása előtt válassza ki a hozzá tartozó épületet és szintet. Új szoba hozzáadása esetén a Room No. értéke automatikusan növekszik.

| Buildi                          | ng&1                             | FI                       | oor&2           | Roon                               | 1&3                      |
|---------------------------------|----------------------------------|--------------------------|-----------------|------------------------------------|--------------------------|
| Select the flo<br>Building H    | or before editi<br>otel Szeged F | ng the room              | Emelet1 🗸       | Initializa                         | ation Card               |
| Room No                         | 001                              | Room Type                | Single Room     | Cloc                               | k Card                   |
| Room Name<br>Tel<br>Environment | R11<br>1101<br>Erkély, LCD       | Price<br>TV, klimatizált | 10 500.00       | □ Drive Re<br>☑ Alarm<br>□ No time | ar Card<br>elay<br>limit |
|                                 | <u>A</u> dd<br>Quick add         | Edit Cancel              | Add Suite       | <u>C</u> lose                      | 0                        |
| F                               | Room Name                        | Type Pric                | e Room Addr Flo | or IP Room IP                      |                          |
| 🗢 R1                            | 1                                | Single Roc 10500         | 010101001001    | 1                                  | <                        |
| • R1                            | 2                                | Double Rc 12000          | 010101002001    | 2                                  | <-                       |
|                                 | 3                                | Luxury Hor19000          | 010101000001    | 5                                  | ->                       |
|                                 |                                  |                          |                 |                                    | >                        |
|                                 |                                  |                          |                 |                                    |                          |

# 4. Hotelzárak beállítása

#### 4.1 Ajtózár szobámhoz rendelése

Az egyes zárak, ajtóra történő felszerelése után szükséges azok inicializálása, mely során az egyes zárakat a neki megfelelő szobához rendeljük.

| Build          | ing&1           | Floo                     | or              | Room&3                   |     |
|----------------|-----------------|--------------------------|-----------------|--------------------------|-----|
| Select the flo | or before editi | ng the room              | 1 - 7           | Initialization Card      |     |
| Building A     | 11              | ~                        |                 |                          |     |
| Room No        | 001             | Room Type                | Single Room 🗸   | Clock Card               | 1 2 |
| Room Name      | R21             | Price                    | 9 200.00        | Clear Card               |     |
| Tel            | 1201            |                          |                 | Drive Relay              |     |
| Environment    | LCD TV, klim    | natizált, Wifi           |                 | Malarm<br>■No time limit |     |
|                | Quick add       | more rooms<br>Type Price | Add Suite Param | eter Card                | _   |
| • R1           | 1               | Single Roc10500          | 010101001001    | 1 <                      |     |
| R1             | 2               | Double Rc 12000          | 010101002001    | 2 <-                     |     |
| e R2           | 1               | Single Roc 9200          | 010102001002    | 101 ->                   |     |
|                |                 |                          |                 | >                        |     |
|                |                 | $\mathbf{Y}$             |                 |                          |     |
|                |                 |                          |                 |                          |     |

- 1. Nyissa meg a Room management ablakot és válassza ki Room fület
- 2. A szobák közül válassza ki azt, amelyhez társítani kívánja az ajtózárat
- 3. Helyezze egy kártyát a kártyaolvasóra, majd kattintson az Initialization Card gombra

4. Az inicializáló kártya sikeres létrehozását követően, a következő ablak jelenik meg.

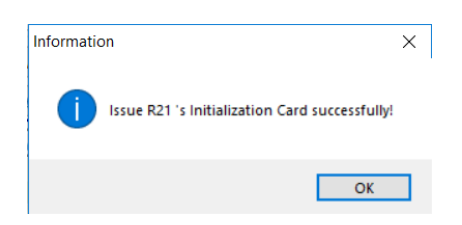

5. Érintse az Inicializálós kártyát a beállítani kívánt zárhoz. Rövid sípszó és a kék LED felvillanása jelzi a sikeres műveletet.

Fontos: Minden kártyát az első használat előtt formázni kell. Ehhez helyezze a kártyát a kártyaolvasóba

és kattintson a Főablakban található Format Card ikonra. A már formázott kártyákat ezt követően már nem szükséges ismét formázni.

Az zár inicializálását követően, a kártyát más szabadon felhasználhatjuk egyéb funkciók beállítására vagy a Room management fülön másik szoba kiválasztása után, annak inicializálására.

#### 4.2. Ajtózár rendszeridejének beállítása

Az ajtózárak telepítését követően, a belső rendszeridő beállításához létre kell hozni egy ún. Clock kártyát.

- 1. Helyezzen egy kártyát az olvasóba
- 2. Kattintson a Főablakban a <sup>22</sup> Clock Card ikonra.
- 3. A Clock kártya sikeres létrehozását követően, a következő ablak jelenik meg:

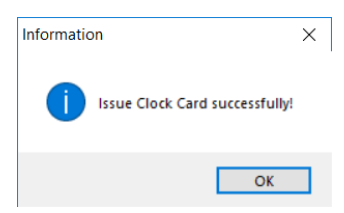

4. Érintse a Clock kártyát a beállítani kívánt ajtózárhoz. Három rövid sípszó és a kék LED felvillanása jelzi a sikeres műveletet.

Megjegyzések:

- a) A kártyán a PC aktuális rendszerideje kerül fix értékként beállításra, mely az újraírásig nem módosul. Ezért a létrehozást követően mielőbb érintse az ajtózárhoz, annak érdekében, hogy a PC és az ajtózár között minél kevesebb legyen az idő eltérés.
- b) Egy Clock kártya több ajtózár beállításához is alkalmazható, rövid időn belül.
- c) Amennyiben két zár idejének beállítása között jelentős idő telt el, javasoljuk, hogy frissítse a kártyán tárolt időt az MF-20 programmal.

#### 4.3. Ajtózár alaphelyzetbe állítása

Abban az esetben, ha az ajtózár paramétereinek beállítása nem megfelelő értékekkel történt vagy hiba lépett fel az inicializálás során, szükség lehet az alaphelyzetbe állításra.

| Build                        | ing&1           | Floo              |                  | Room&3              |   |
|------------------------------|-----------------|-------------------|------------------|---------------------|---|
| Select the flo<br>Building A | or before editi | ng the room       | <u> </u>         | Initialization Card |   |
| Room No                      | 001             | Room Type         | Single Room 💉    | Clock Card          |   |
| Room Name                    | R21             | Price             | 9 200,00         | Clear Card          |   |
| Tel                          | 1201            |                   |                  | Drive Relay         |   |
| Environment                  | LCD TV, klin    | natizált, Wifi    |                  | No time limit       | 3 |
|                              | Quick add       | more rooms        | Add Suite Parame | eter Card           | - |
|                              | 1               | Single Part 10500 | 010101001001     |                     |   |
| R1                           | 2               | Double Rc 12000   | 010101002001     | 2                   |   |
| • R1                         | 3               | Luxury Roi 19000  | 010101003001     | 3 <-                |   |
| R2                           | 1               | Single Roc 9200   | 010102001002     | 101 ->              |   |
|                              |                 |                   |                  | >                   |   |

- 1. Nyissa meg a Room management ablakot és válassza ki Room fület
- 2. A szobák közül válassza ki azt, amelyhez társítani kívánja az ajtózárat
- 3. Helyezze egy kártyát a kártyaolvasóra, majd kattintson az Clear Card gombra
- 4. Sikeres létrehozást követően a következő ablak jelenik meg:

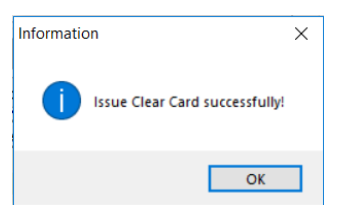

5. Visszaállításhoz érintse a Clear kártyát a visszaállítani kívánt ajtózárhoz.

Megjegyzés: a létrehozott Clear kártyával több ajtózárat is alaphelyzetbe állíthat.

## 5. Kulcskártyák létrehozása

Az ún. Key (kulcs) kártyák különböző, területi szinten képesek az ajtózárak nyitására. A Key kártyák létrehozásához kattintson a Főmenüben az Issue Key card menüpontra, majd válassza ki a létrehozni kívánt Key kártya típusát.

| đ | Hotel Intelliger | nt Card Lock | em 19.01-2  | -MF1wL 20.00-130501 |            |                |                |      |      |            |             |      |   |
|---|------------------|--------------|-------------|---------------------|------------|----------------|----------------|------|------|------------|-------------|------|---|
| L | ink User Roo     | m Lode Iss   | ue Key Card | e Maintenance Card  | Report Sys | tem Management | ShiftWork Exit |      |      |            |             |      |   |
|   | Guest Card       | Lodge        | Book        | Continue            | Check Out  | ReadCard       |                | ROOM | USER | Clock Card | Format Card | Exit |   |
| ſ | Status Note      |              | All Single  | Room Double Ro      | om Luxury  | Room           |                |      |      |            | [[]]        |      | - |
|   |                  |              | -           |                     |            |                |                |      |      |            |             |      | _ |

Az egyes típusok kiválasztását követően az adott kártya típusának megfelelő beállítási ablak jelenik meg. A beállítások elvégzését követően kattintson az Issue Card gombra a kártya létrehozásához.

Megjegyzés: a kulcskártyákkal történő sikeres nyitást az ajtózár rövid sípszóval és a kék LED 3 felvillanásával jelzi.

#### 5.1 Mester (Master) kártya

A Mester (Master) kártya az összes ajtózár nyitására képes a rendszerbe felvett eszközökből.

| 🐌 Master Car | d -        | - 🗆 X       |
|--------------|------------|-------------|
| End Time     | 2099 12 30 | Issue Card  |
| 0            | Tamae      | Refresh     |
| Owner        | Tanaa      | Close       |
| Department   | Iroda      | Time Limit  |
| Card No.     |            | Always open |

A kártya létrehozásához helyezzen egy kártyát az olvasóba, majd a paraméterek beállítása után kattintson az Issue Card gombra.

Opciók:

- Time Limit: a kártya csak a beállított ideig alkalmas a nyitásra
- Always Open: a kártya érintését követően az ajtózár folyamatos, nyitott állapotba kerül. Ismételt érintésre zár vissza
- Open bolt: a kártya érintését követően a zár kinyit, majd 5 másodperc múlva visszazár

#### 5.2 Épület (Building) kártya

Az Épület (Building) kártya az összes ajtózár nyitására képes a kiválasztott épületeken belül.

| Building Name | Issue Card | _           |             |             |             | 1           | <u> </u>    |  |  |
|---------------|------------|-------------|-------------|-------------|-------------|-------------|-------------|--|--|
| Főépület      |            | End Time    | 20          | 18.05.19    |             | Issu        | e Card      |  |  |
| Wellness      |            | Owner       |             |             |             | Re          | fresh       |  |  |
| Lovarda       |            |             |             |             |             | C           | lose        |  |  |
| Raktár        |            | Department  |             |             |             |             | 1000        |  |  |
| Garázs        |            |             | C 111       |             |             |             | Always open |  |  |
|               |            | Card No.    |             |             |             | Ope         | n bolt      |  |  |
|               |            |             |             |             |             |             |             |  |  |
|               |            | Validity    | Hour        |             |             |             |             |  |  |
|               |            | <b>⊠</b> 00 | <b>⊠</b> 01 | <b>⊠</b> 02 | <b>⊠</b> 03 | <b>⊠</b> 04 | <b>⊠</b> 05 |  |  |
|               |            | <b>⊠06</b>  | <b>⊠0</b> 7 | <b>⊠08</b>  | <b>⊠</b> 09 | <b>⊠10</b>  | ⊡11         |  |  |
|               |            | 12          | 13          | ☑ 14        | 15          | <b>⊠</b> 16 | <b>⊠17</b>  |  |  |
|               |            |             |             |             |             |             |             |  |  |

A kártya létrehozásához helyezzen egy kártyát az olvasóba, majd a paraméterek beállítása után kattintson az Issue Card gombra.

Opciók:

- Always Open: a kártya érintését követően az ajtózár folyamatos, nyitott állapotba kerül. Ismételt érintésre zár vissza
- Open bolt: a kártya érintését követően a zár kinyit, majd 5 másodperc múlva visszazár
- End Time: kártya érvényességi ideje
- Valid Hour: a kijelölt időpont(ok)tól számított 60 percig használható

#### 5.3 Szint (Floor)

A Szint (Floor) kártya az összes ajtózár nyitására képes a kiválasztott szinteken belül.

| 😮 Floor Card                                                                                                    |                                           |                              |                           | 1                 | -                       | ×                                              |
|----------------------------------------------------------------------------------------------------|-------------------------------------------|------------------------------|---------------------------|-------------------|-------------------------|------------------------------------------------|
| Floor Floor | End Time<br>Owner<br>Departme<br>Card No. | Pe<br>nt Off                 | 118. 05. 19<br>ter<br>ice |                   | Issu<br>Re<br>C<br>Alwa | e Card<br>efresh<br>lose<br>nys open<br>n bolt |
|                                                                                                    | ✓ 000<br>✓ 06<br>✓ 12                     | Hour<br>☑ 01<br>☑ 07<br>☑ 13 | ⊠02<br>□08<br>□14         | ⊠03<br>□09<br>□15 | ⊠04<br>⊠10<br>⊠16       | ⊠05<br>⊠11<br>⊠17                              |
|                                                                                                    | ⊠18                                       | 19                           | 20                        | 21                | 22                      | 23                                             |

A kártya létrehozásához helyezzen egy kártyát az olvasóba, majd a paraméterek beállítása után kattintson az Issue Card gombra.

Opciók:

- Always Open: a kártya érintését követően az ajtózár folyamatos, nyitott állapotba kerül. Ismételt érintésre zár vissza
- Open bolt: a kártya érintését követően a zár kinyit, majd 5 másodperc múlva visszazár
- End Time: kártya érvényességi ideje
- Valid Hour: a kijelölt időpont(ok)tól számított 60 percig használható

#### 5.4 Vendég (Guest) kártya

A Vendég (guest) kártya: kizárólag a hozzárendelt ajtózár nyitására képes.

|            | Guest   | Nagy Peter        |            |        |
|------------|---------|-------------------|------------|--------|
|            | Room    | R12               |            |        |
| Begin Time | 2018.04 | . 19 🗸 13:52:41 🛊 | ✓Open bolt |        |
| End Time   | 2018.04 | . 20 🗸 12:00:00 🗣 |            |        |
|            |         | 0                 |            | l carr |

Opciók:

- Begin Time: a kártya érvényességi idejének kezdete
- End Time: a kártya érvényességi idejének vége
- Open bolt: a kártya érintését követően a zár kinyit, majd 5 másodperc múlva visszazár
- Open Times: engedélyezésével beállítható, hogy egy kártyával hány alkalommal lehet a hozzá rendelt szoba ajtózárát nyitni (max. 250 alkalom)

- Always Open: a kártya érintését követően az ajtózár folyamatos, nyitott állapotba kerül. Ismételt érintésre zár vissza
- Open bolt: a kártya érintését követően a zár kinyit, majd 5 másodperc múlva visszazár
- End Time: kártya érvényességi ideje
- Valid Hour: a kijelölt időpont(ok)tól számított 60 percig használható

**Figyelem:** abban az esetben, ha egy Vendégkártya elveszik, a letiltáshoz és Blacklist kártya kiadásához kattintson az Issue Maintance Card/Blacklist Card menüpontra >> a megjelenő listában keresse meg az elveszett kártyához tartozó adatokat >> helyezzen egy új kártyát az olvasóba és kattintson, az Add Blacklist gombra a sor elején. Az új, Blacklist kártya ajtózárhoz történő érintésével az elveszett kártya már nem lesz képes nyitni azt.

# 6. Adatok kiolvasása az ajtózárakból

Az egyes zárakban egy belső memórián tárolódik az utolsó 220db, bármilyen kártyával kártyaművelet. Az eseménynapló kiolvasása MF4-DATA kártyával lehetséges.

- Az eseménynapló kiolvasásának menete:
- 1. Helyezze az MF4-DATA kártyát a PC-hez csatlakoztatott kártyaolvasóba
- 2. Válassza ki a Főmenüben a System Management menüpontot, majd kattintson a Lock record menüpontra

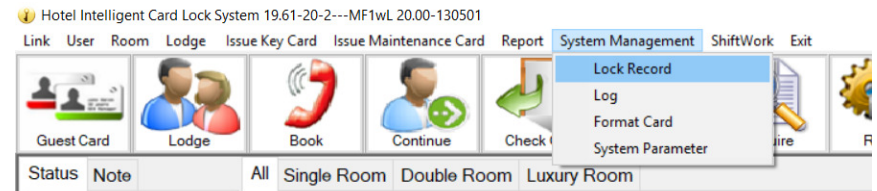

3. Kattintson a Format Register gombra a kártyában levő adatok törléséhez

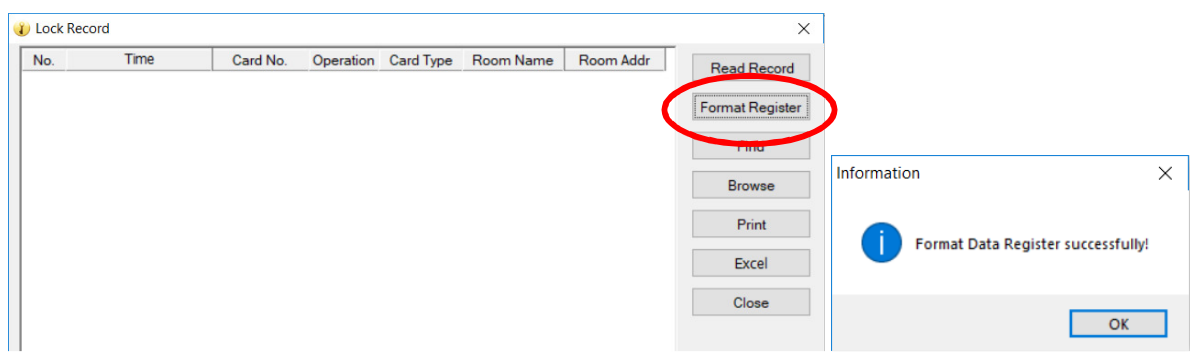

- 4. A törlést követően tartsa hosszan az adatkártyát az ajtózárhoz. A kiolvasási folyamat indítását a kék LED villogásával és egy hosszú sípszóval kezdődik, majd a kék LED tovább villog. A folyamat végét rövid sípszó és a kék LED kikapcsolása jelzi.
- 5. Az adatok megjelenítéséhez helyezze a kártyát az olvasóba és a Lock Record ablakban kattintson a Read Record gombra.

| No. | Time                   | Card No.  | Operation | Card Type   | Room Name | Room Addr   | Read Record    |
|-----|------------------------|-----------|-----------|-------------|-----------|-------------|----------------|
| 1   | 2018. 04. 20. 13:25:32 | 000000022 | UnLock    | Guest Card  | R13       | 01010100300 | Tread Record   |
| 2   | 2018.04.20.13:25:16    | 000000022 | UnLock    | Guest Card  | R13       | 01010100300 | Format Registe |
| 3   | 2018.04.20.13:25:16    | 000000022 | UnLock    | Guest Card  | R13       | 01010100300 |                |
| 4   | 2018.04.19.16:12:32    | 000000022 | UnLock    | Guest Card  | R13       | 01010100300 | Find           |
| 5   | 2018.04.19.16:12:32    | 000000022 | UnLock    | Guest Card  | R13       | 01010100300 |                |
| 6   | 2018.04.19.16:12:16    | 000000022 | UnLock    | Guest Card  | R13       | 01010100300 | Browse         |
| 7   | 2018.04.19.16:11:00    | 000000015 | UnLock    | Master Card | R13       | 01010100300 | Drive          |
| 8   | 2018.04.19.16:09:48    | 000000015 | UnLock    | Master Card | R13       | 01010100300 | Print          |
| 9   | 2018.04.19.16:09:32    | 000000015 | UnLock    | Master Card | R13       | 01010100300 | Excel          |
| 10  | 2018.04.19.12:14:00    | 000000012 | UnLock    | Master Card | R13       | 01010100300 |                |
| 11  | 2018.04.19.12:13:00    | 000000011 | UnLock    | Master Card | R13       | 01010100300 | Close          |
| 12  | 2018.04.19.12:11:16    | 000000011 | UnLock    | Master Card | R13       | 01010100300 |                |
| 13  | 2018.04.19.12:10:00    | 000000007 | UnLock    | Master Card | R13       | 01010100300 |                |
| 14  | 2018.04.19.12:05:00    | 000000007 | UnLock    | Master Card | R13       | 01010100300 |                |
| 15  | 2018.04.19.10:41:00    | 000000007 | UnLock    | Master Card | R13       | 01010100300 |                |
| 16  | 2018. 04. 19. 10:40:48 | 000000007 | UnLock    | Master Card | R13       | 01010100300 |                |

Megjegyzés: az adatkártyán egyszerre csak egy zár adatai tárolódnak. A következő zárból történő kiolvasás előtt a 3. pontban leírt módon törölje a kártyán levő adatokat.

# 7. Rendszer adatbázisának biztonsági mentése

A programban tárolt adatok biztonsága érdekében javasolt az adatbázis rendszeres mentése egy külső adathordozóra vagy egy másik számítógépre. Az adatok HData fájlban tárolódnak, a Telepítéskor\_megadott\_könyvtár/DATA könyvtárban. A program alapadatainak beállítását követően már érdemes a műveletet elvégezni.

# Hibajelzések kártyaolvasáskor

| No. | Hangjelzés                     | LED                                        | Hiba oka                                                                | Megoldás                                                                                                    |
|-----|--------------------------------|--------------------------------------------|-------------------------------------------------------------------------|----------------------------------------------------------------------------------------------------|
| 1   | 1x rövid sípszó<br>vagy dallam | 1x kék LED<br>villanás                     | nincs hiba                                                              |                                                                                                    |
| 2   | 2x rövid sípszó                | 2x kék LED<br>villanás                     | A kártya<br>érvényességi ideje<br>lejárt vagy belső óra<br>hiba         | Érintse újra a kártyát vagy egy Clock<br>kártyával állítsa be a belső órát                                      |
| 3   | 3x rövid sípszó                | 3x kék LED<br>villanás                     | Jelszó hiba                                                             | Érintse újra a kártyát vagy használjon<br>a megfelelő Jelszó kártyát                                            |
| 4   | 4x rövid sípszó                | 4x kék LED<br>villanás                     | Címzési hiba                                                            | Érintse újra a kártyát                                                                                          |
| 5   | 5x rövid sípszó                | 5x kék LED<br>villanás                     | A kártya szerepel a<br>feketelistán                                     | Érintse újra a kártyát vagy törölje a<br>kártyát a feketelistáról                                               |
| 6   | 6x rövid sípszó                | 6x kék LED<br>villanás                     | A kártya Stop<br>kártyával került<br>letiltásra                         | Törölje a Stop funkciót a zárból                                                                                |
| 7   | 7x rövid sípszó                | 7x kék LED<br>villanás                     | Belső óra hiba                                                          | egy Clock kártyával állítsa be a belső<br>órát                                                                  |
| 8   | 8x rövid sípszó                | 8x kék LED<br>villanás                     | Zár memória hiba                                                        | A zár hardveres visszaállítása után<br>egy Inicializáló kártyával végezze el az<br>adatok ismételt beállítását. |
| 9   |                                | piros és kék<br>LED<br>felváltva<br>villog | A zárnyelv elmozdult<br>a helyéről vagy a<br>zárnyelv kapcsoló<br>hibás | Fordítsa el a zárnyelvet vagy<br>ellenőrizze a kapcsolót.                                                       |
| 10  | 2x hosszú<br>sípszó            | Piros vagy<br>kék LED<br>világít           | Alacsony<br>tápfeszültség vagy<br>nem megfelelően<br>behelyezett elemek | Ellenőrizze vagy cserélje az elemeket.                                                                          |

# Hibakeresés folyamata

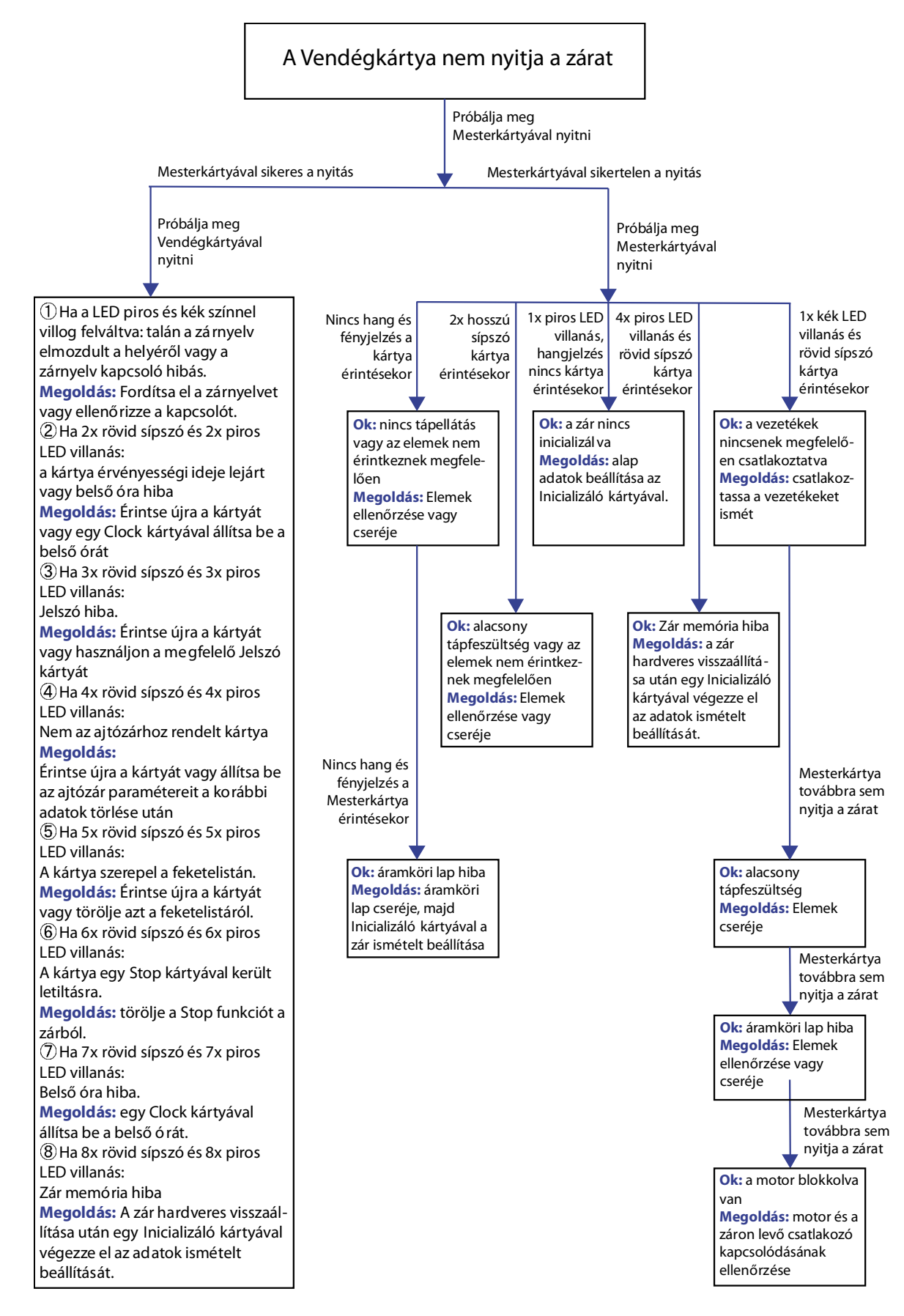